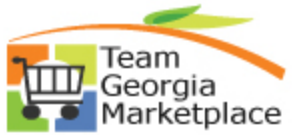

## MarketplaceStrategic SourcingCancel An Award to Purchase Order Quick Reference Guide

Use this check list to cancel an award that was made to a Purchase Order.

Note: If your Event was created by copying in a requisition, when you cancel the purchase order you must decide what to do with the requisition:

| O Yes, Resource all reqs        | Will allow you to re-award the line within the event, or close the line in the event and pull in to another event.                       |  |
|---------------------------------|----------------------------------------------------------------------------------------------------|--|
| O No Do not resource req        | Will set the award quantity to the requested quantity and the line status to "C". You cannot pull the requisition line into a new event. |  |
| O Specify Reqs to be re-sourced | Use this option when multiple requisitions were used to create the one event line. (not used by the State of Georgia)                    |  |

## For more in depth detail refer to your training documentation.

| Step | Description                                      | Comments                                       |
|------|--------------------------------------------------|------------------------------------------------|
| 1.   | Cancel the purchase order that was created       | You must know the Sourcing Event ID            |
|      | from the Sourcing Award.                         | number before starting this process.           |
| 2.   | Select the Cancel PO icon from the PO header.    | Note: If the PO Type and Origin have not       |
|      |                                                  | been entered the system will prompt you to     |
|      |                                                  | enter this information.                        |
| 3.   | Respond to the question                          | Select "Yes" if you still intend to cancel,    |
|      |                                                  | select "No" to return to the PO header         |
| 4.   | Respond to the Re-source Question                | See Table Above                                |
| 5.   | The Purchase Order cancellation was              |                                                |
|      | successful.                                      |                                                |
| 6.   | Click on "OK"                                    |                                                |
| 7.   | From the Event workbench, the Event Status       |                                                |
|      | should be Pending Award                          |                                                |
| 8.   | Click on the Analyze icon                        |                                                |
| 9.   | Click on the Award Summary link                  | The line status should be "O" for open.        |
| 10.  | To cancel the award in its entirety              |                                                |
| 11.  | Change the line status to "C" for each line that | If the event was generated from a requisition, |
|      | you are not going to award.                      | you will                                       |
| 12.  | Click on "Save"                                  | The Award Status should update to Awarded      |
|      |                                                  | If all of the lines on the Event were          |
| 40   |                                                  |                                                |
| 13.  | To award the canceled amount to a bidder         | I his will add an additional award to the      |
|      | that you previously made an award Select         | selected supplier                              |
| 1.1  | Click on the Award Summany Link                  |                                                |
| 14.  | Click on the Award Summary Link                  |                                                |
| 10.  | Enter the Awarded Quentity                       |                                                |
| 10.  | Click on Savo                                    |                                                |
| 17.  | Select the Award Details Link                    | Forward through until the new award is         |
| 10.  |                                                  | shown                                          |
| 19.  | Select the Award Type                            | Purchase Order or General Contract             |
| 20.  | Enter the Buyer Name                             |                                                |
| 21.  | Enter the PO Business Unit                       |                                                |
| 22.  | Enter the Terms                                  |                                                |
| 23.  | Attach award documents:                          | Look for the GO TO dropdown box                |

C:\Documents and Settings\lbrown\Desktop\QRG\SS Canceling An Award to a Purchase Order.doc

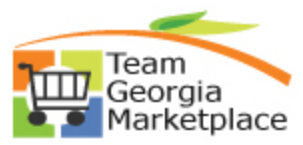

## Marketplace Strategic Sourcing Cancel An Award to Purchase Order Quick Reference Guide

| Step | Description                                        | Comments                                    |
|------|----------------------------------------------------|---------------------------------------------|
|      | Buyers are required to attach all documents        | Go To:                                      |
|      | supporting the analysis of the Event, this include | then calcot Event Commente and              |
|      | the NOIA (if amount >100K) and NOA                 | Attachments Unload/Attach all the           |
|      | documentation. Attach documents prior to           | necessary documents for the Event           |
|      | awarding the event.                                |                                             |
| 24.  | Select the Distribution Defaults                   | Enter Required Distribution Values -        |
|      |                                                    | Account, Fund, Dept and Fund Src. Inese     |
|      |                                                    | fields are required, regardless of Purchase |
|      |                                                    | Older of General Contract.                  |
|      |                                                    | DOT Users may need to enter additional      |
|      |                                                    | codes for project costing requirements      |
|      |                                                    |                                             |
|      |                                                    | State Purchasing Only – For SWC select the  |
|      |                                                    | first value of each field.                  |
| 25.  | Click on Save                                      | Make sure the processing completes          |
| 26.  | Select the Award Details Link                      | · • •                                       |
| 27.  | Click on Post Award                                | Make sure that the AUC_PDF process          |
|      |                                                    | completes and is successful.                |
| 28.  | To award the Open Quantity to a supplier not       | The supplier must have bid on the Event     |
|      | previously awarded on this Event                   |                                             |
| 29.  | From the Analyze Total Link                        |                                             |
| 30.  | Enter either the remaining quantity or             |                                             |
|      | percentage for the selected supplier               | <b>P</b> • • • • • • • • •                  |
| 31.  | Click on the Award Summary Link                    | Review and make sure that the award         |
| 22   | Click on the Award Dataila Link                    | quantity is correct                         |
| 32.  | Click on the Award Details Link                    | Purchase Order or Constrait                 |
| 33.  | Enter the Buyer Name                               | Fulchase Order of General Contract          |
| 35   | Enter the PO Business Unit                         |                                             |
| 36   | Enter the Terms                                    |                                             |
| 37   | Attach award documents:                            | Look for the GO TO dropdown box             |
| 07.  | Buyers are required to attach all documents        |                                             |
|      | supporting the analysis of the Event, this include | - <b>X</b>                                  |
|      | the NOIA (if amount >100K) and NOA                 | then select Event Comments and              |
|      | documentation. Attach documents prior to           | Attachments. Upload/Attach all the          |
|      | awarding the event.                                | necessary documents for the Event.          |
| 38.  | Select the Distribution Defaults                   | Enter Required Distribution Values -        |
|      |                                                    | Account, Fund, Dept and Fund Src. These     |
|      |                                                    | fields are required, regardless of Purchase |
|      |                                                    | Order or General Contract.                  |
|      |                                                    |                                             |
|      |                                                    | DOT Users may need to enter additional      |
|      |                                                    | codes for project costing requirements.     |
|      |                                                    | State Purchasing Only - For SWC select the  |
|      |                                                    | first value of each field                   |
| 39   | Click on Save                                      | Make sure that the processing completes     |
| 40.  | Select the Award Details Link                      |                                             |
| 41.  | Click on Post Award                                | Make sure that the AUC_PDF process          |

C:\Documents and Settings\lbrown\Desktop\QRG\SS Canceling An Award to a Purchase Order.doc

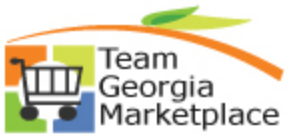

## MarketplaceStrategic SourcingCancel An Award to Purchase Order Quick Reference Guide

| Step | Description | Comments                     |
|------|-------------|------------------------------|
|      |             | completes and is successful. |

C:\Documents and Settings\lbrown\Desktop\QRG\SS Canceling An Award to a Purchase Order.doc